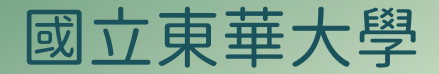

## 智慧電力計費管理系統 網頁平台操作手冊

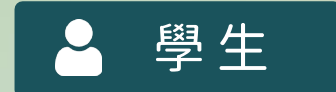

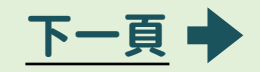

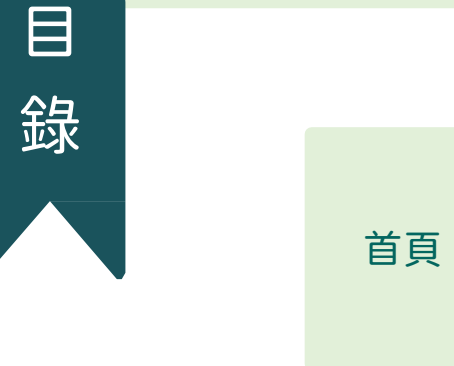

| 尚未登入   |
|--------|
| 學生登入畫面 |
| 學生登入後  |
| 密碼變更   |
|        |

| MENU | 客服中心 |
|------|------|
| 選單   | 住宿中心 |

| <b>住</b> 定由心 | 1 付款紀錄   |
|--------------|----------|
| 111百甲心       | 2 電力使用紀錄 |

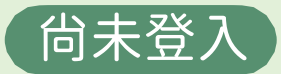

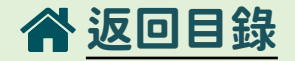

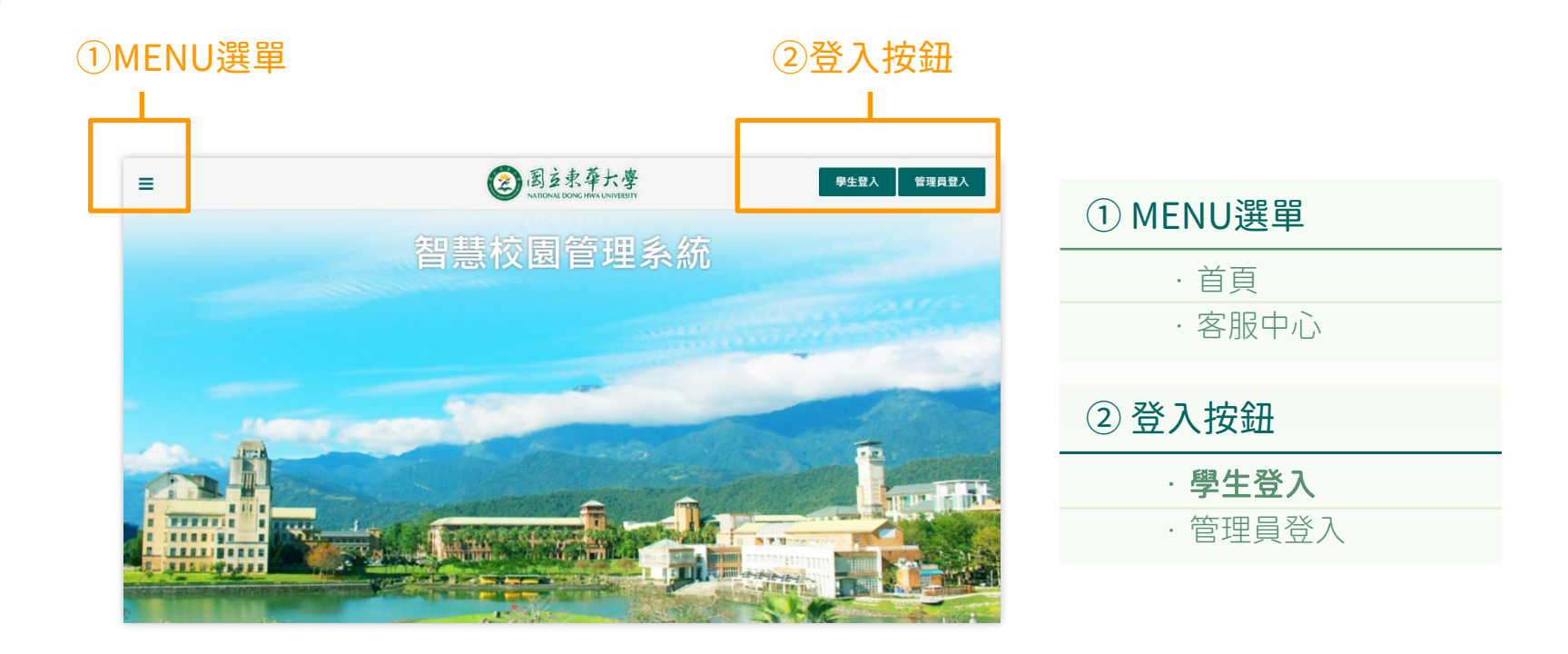

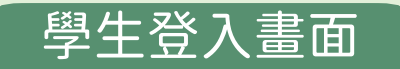

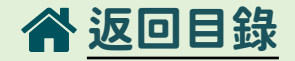

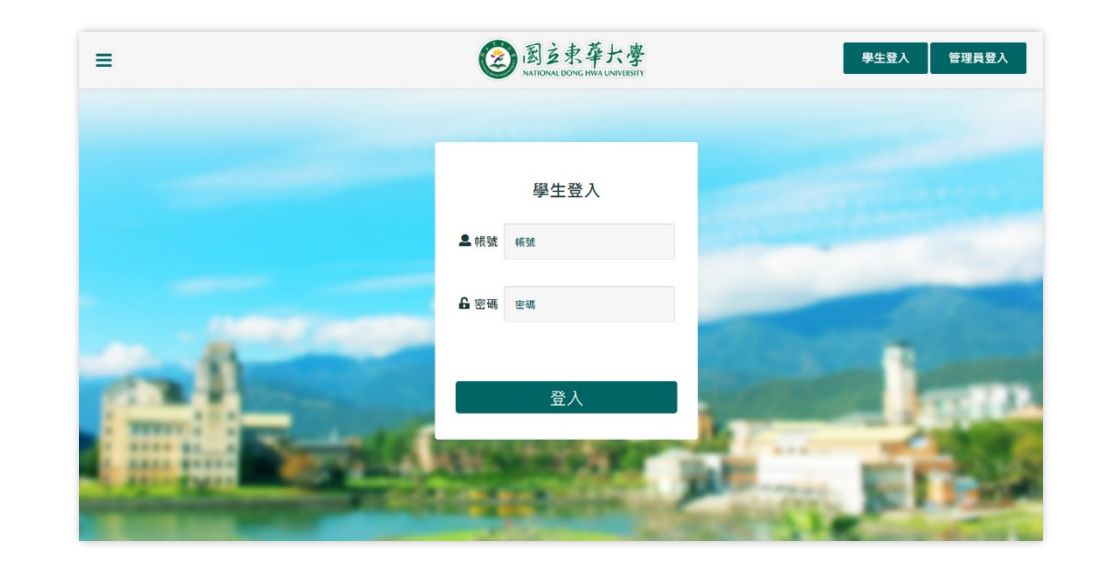

輸入帳號、密碼後登入

學生登入後

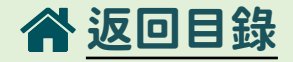

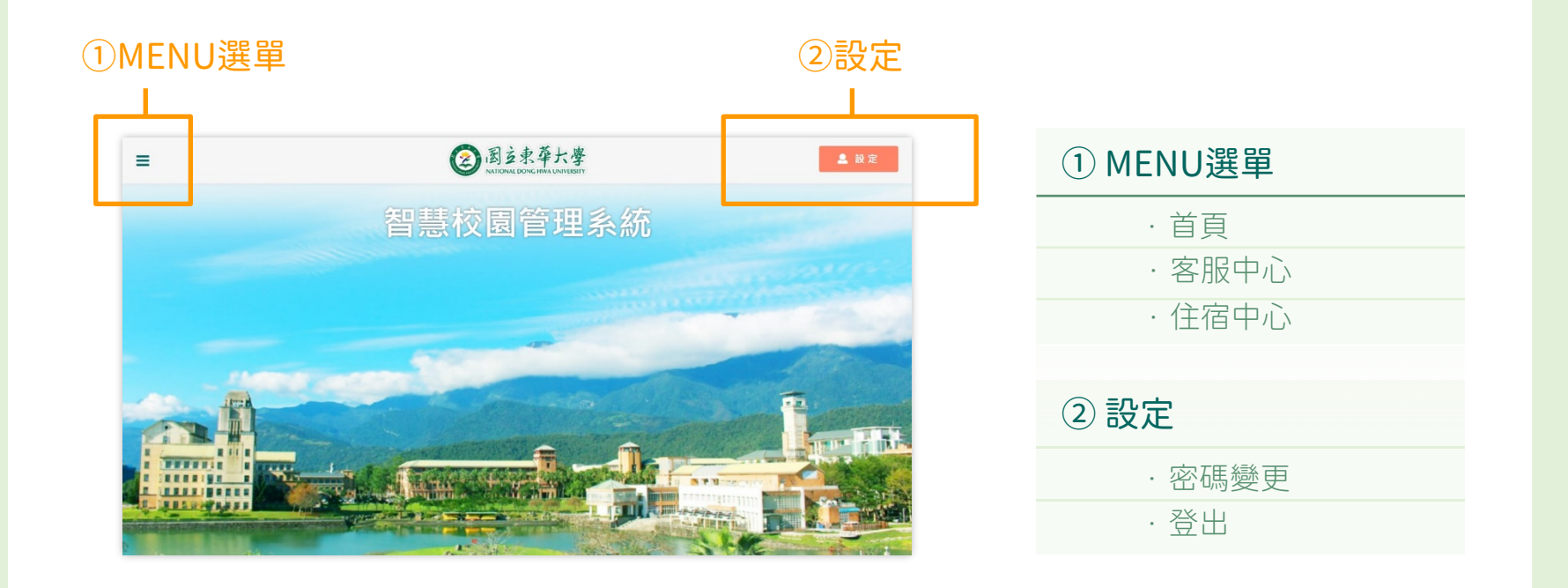

### 學生登入後 →設定 →密碼變更

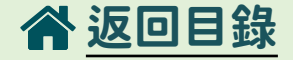

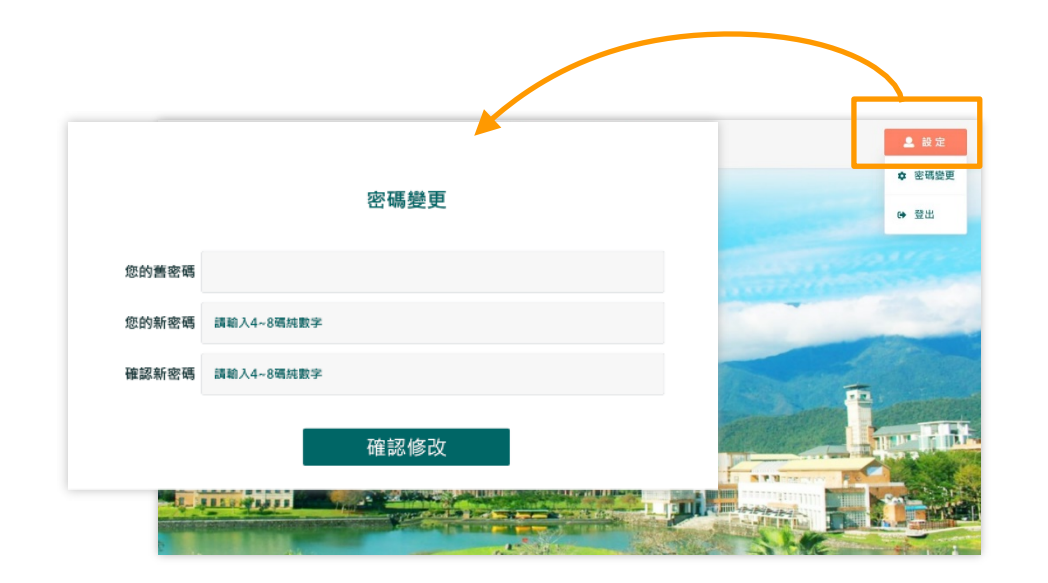

#### 密碼變更:

- ·點選「密碼變更」可進行密碼的變更
- ·「登出」後畫面爲未登入的首頁畫面

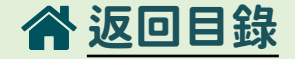

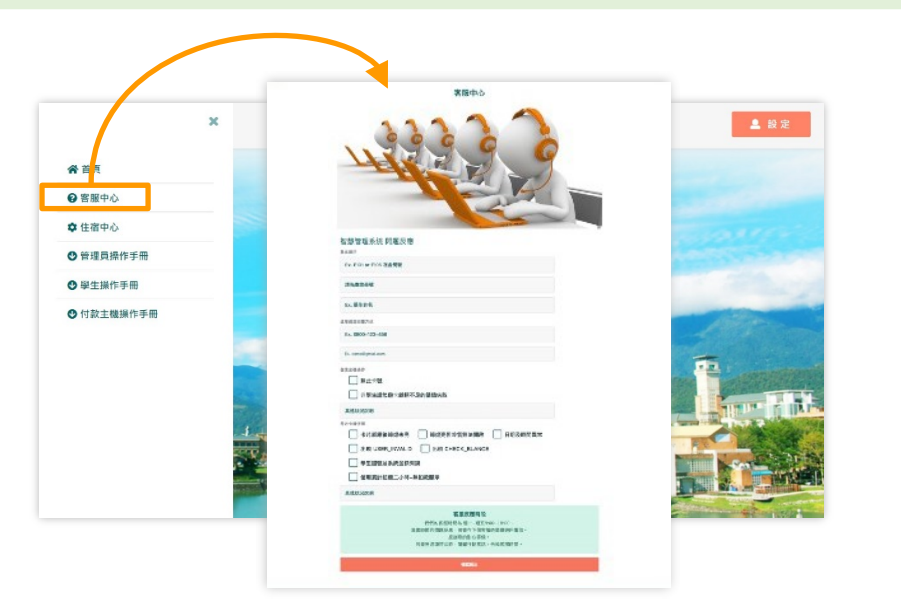

#### 客服中心:

·「MENU選單」>「客服中心」

·可在此反應與電力系統使用上有關的疑問,系統後台收到後會由專人處理並修復

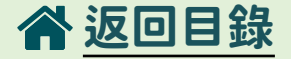

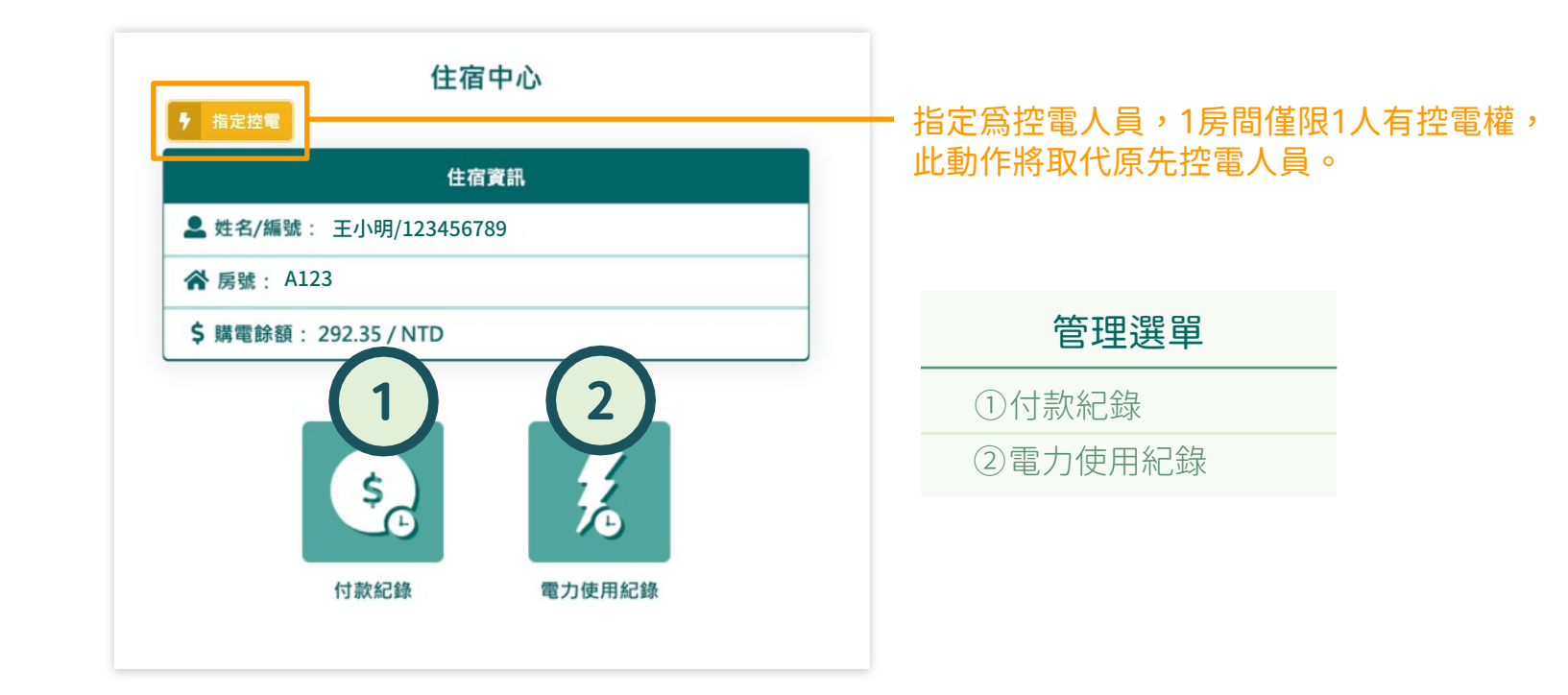

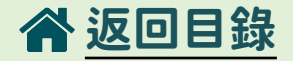

< 返回

#### 付款紀錄

| #  | 付款日期                | 消費金額 | 狀態 |
|----|---------------------|------|----|
| 1  | 2020/06/09 09:58:36 | 100  | 儲值 |
| 2  | 2020/06/09 09:48:48 | 400  | 儲值 |
| 3  | 2020/04/22 17:40:18 | 100  | 儲值 |
| 4  | 2020/04/22 17:40:18 | 100  | 儲值 |
| 5  | 2020/04/22 17:40:18 | 100  | 儲值 |
| 6  | 2020/04/22 16:02:41 | 100  | 儲值 |
| 7  | 2020/04/22 16:02:41 | 100  | 儲值 |
| 8  | 2020/04/22 16:00:58 | 100  | 儲值 |
| 9  | 2020/04/22 16:00:58 | 100  | 儲值 |
| 10 | 2020/04/22 15:58:18 | 100  | 儲值 |

首頁|上一頁|下一頁|最後一頁當前頁1|共2頁

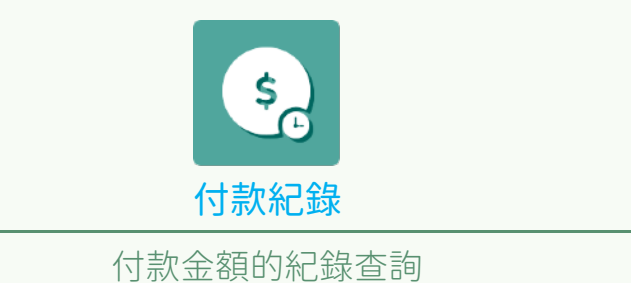

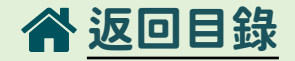

|    | 電力使用紀錄                                    |             |        |  |  |  |
|----|-------------------------------------------|-------------|--------|--|--|--|
|    | 斧 房號                                      | Q2101       |        |  |  |  |
| #  | 開始時間~結束時間                                 | 姓名/房號       | 金額     |  |  |  |
| 1  | 2020/06/18 14:39:17 ~ 使用中                 | 李峻宇 / Q2101 | 使用中    |  |  |  |
| 2  | 2020/06/18 14:39:17 ~ 使用中                 | 林宏洋 / Q2101 | 使用中    |  |  |  |
| 3  | 2020/06/18 14:39:17 ~ 使用中                 | 丁紳騰 / Q2101 | 使用中    |  |  |  |
| 4  | 2020/06/18 14:33:22 ~ 使用中                 | 江瀚宇 / Q2101 | 使用中    |  |  |  |
| 5  | 2020/06/18 14:15:23 ~ 2020/06/18 14:15:06 | 葉人豪 / Q2101 | 0      |  |  |  |
| 6  | 2020/06/18 14:15:21 ~ 2020/06/18 14:15:06 | 郭忠翰 / Q2101 | 0      |  |  |  |
| 7  | 2020/06/18 11:46:04 ~ 2020/06/18 14:15:06 | 丁紳騰 / Q2101 | -277.8 |  |  |  |
| 8  | 2020/06/18 11:46:04 ~ 2020/06/18 14:15:06 | 林宏洋 / Q2101 | -277.8 |  |  |  |
| 9  | 2020/06/18 11:46:04 ~ 2020/06/18 14:15:06 | 李峻宇 / Q2101 | -277.8 |  |  |  |
| 10 | 2020/06/17 11:44:36 ~ 2020/06/17 11:45:31 | 李峻宇 / Q2101 | -3.38  |  |  |  |

首頁|上一頁|**下一頁|最後一頁**當前頁1|共6頁

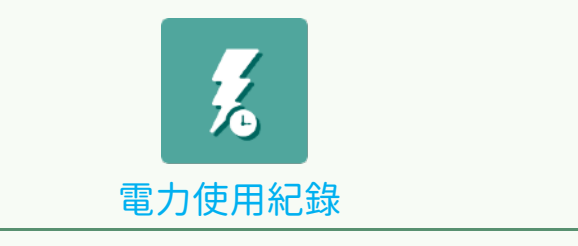

智慧電力系統使用紀錄查詢

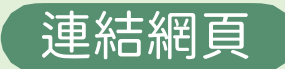

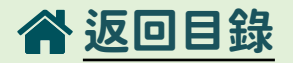

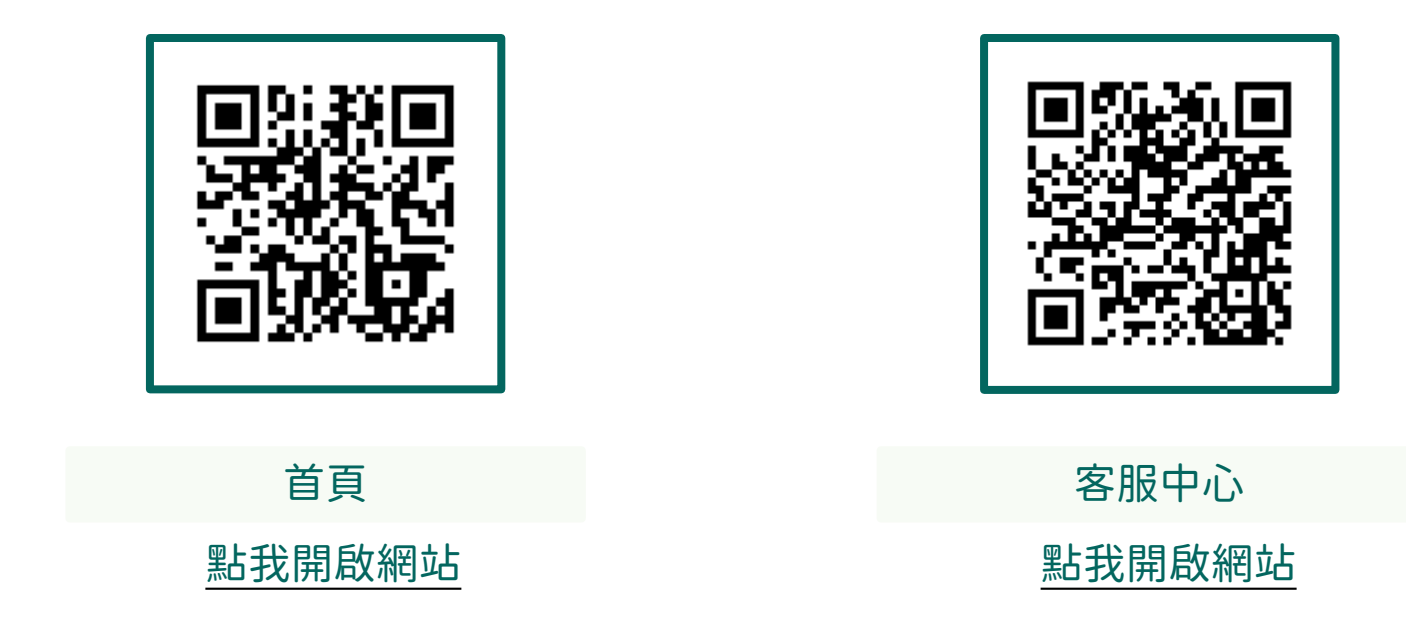

# END